## Take English as a Second Language (ESL) Classes at CCSF

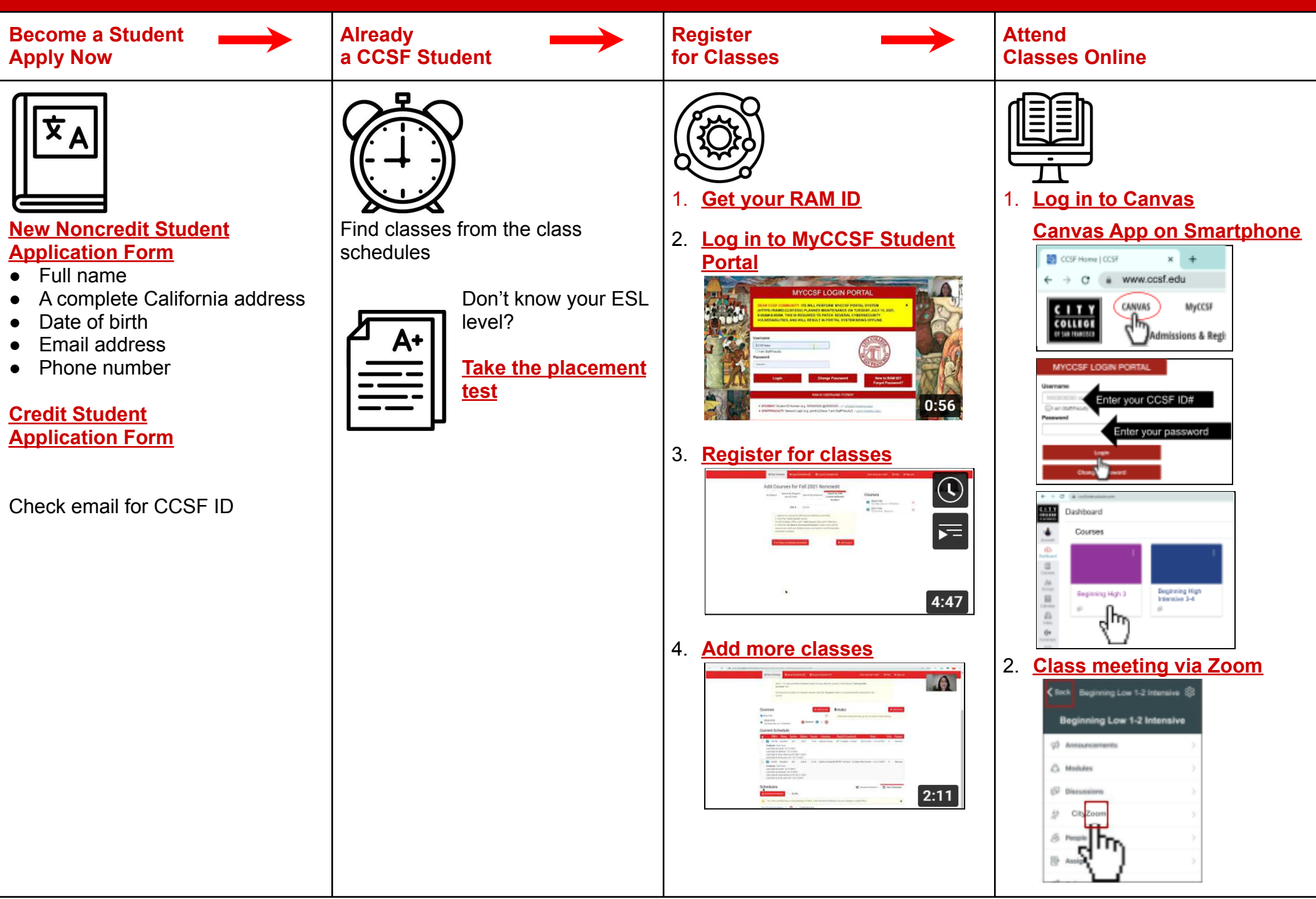

## How to Get your RAM ID (First-time Users)

- 1. Visit <u>CCSF.edu</u>
- 2. Click on MyCCSF

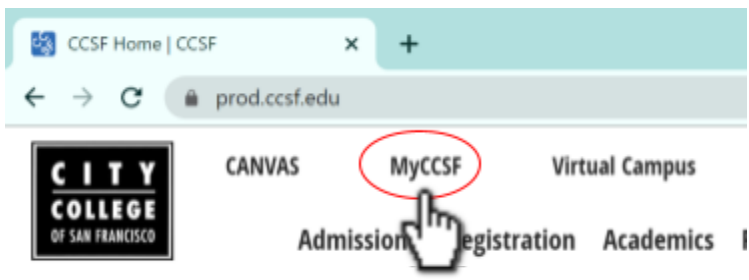

3. Go to the myCCSF Login Portal

### **Student Resources at CCSF**

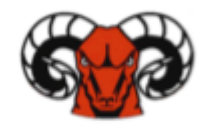

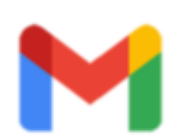

myCCSF Login Portal (RAM ID) CCSF's single sign-on portal

CCSF student mail

CCSFmail

Canvas Online learning platform

#### 4. Register your new RAM ID.

MY CCSF LOGIN PORTAL

|                 | Login       |  |
|-----------------|-------------|--|
| Enter your pas  | sword       |  |
| Password        | ιτ <i>γ</i> |  |
| I am Staff/Eacu |             |  |
| W00000000 o     | r jsmith    |  |

Ċ

5. Enter your **Username** (i.e. W00... or @00..., your CCSF ID) and click **Continue**.

|                                             | END-USER SELF               | SERVICE                            |
|---------------------------------------------|-----------------------------|------------------------------------|
| Please enter your user<br>available to you. | name and click the button b | elow to view the options currently |
|                                             | Username                    | Enter your CCSF ID                 |
|                                             | Continue                    |                                    |
|                                             | Cancel                      |                                    |

6. Answer ALL 3 questions and click **Continue.** (e.g. Jan 2, 1988 is 010288)

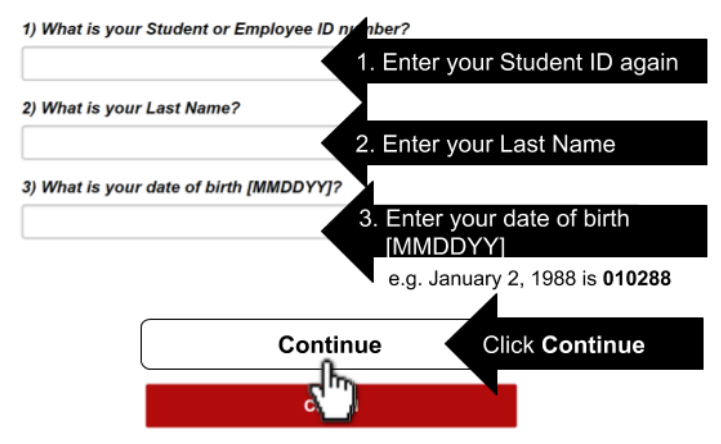

- 7. Enter your New Password and Confirm Password.
- \*Your password must have a number or symbol and be at least 8 characters.

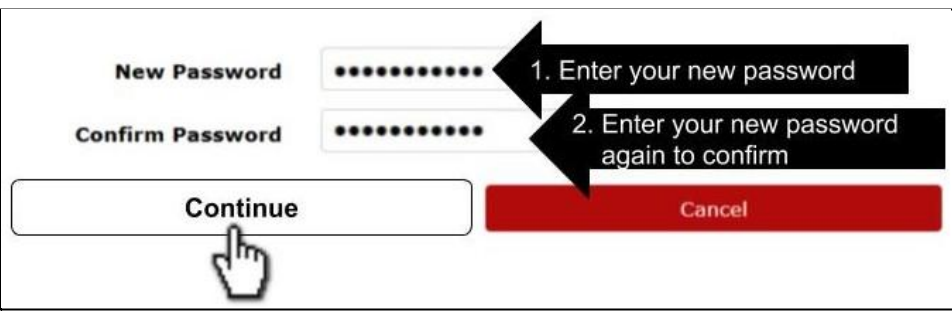

8. Choose **2 security questions** from the drop-down menu and type the **answers**. Click **Continue**.

|                          | 2      |
|--------------------------|--------|
|                          |        |
| Please choose a question |        |
|                          | ~      |
| Continue                 | Cancel |
| -                        |        |

9. Enter your mobile phone number and/or personal email address. Then, if you forget your RAMID password later, you can make a new one. You can choose to skip this step.

Enter your 10-digit mobile phone number (i.e. 415XxxXxxx)

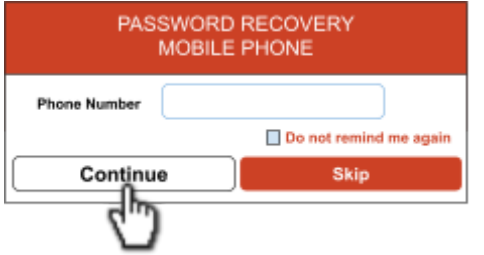

Enter your personal email address.

| PASSWORD<br>PERSONAL EM | RECOVERY<br>IAIL ADDRESS |
|-------------------------|--------------------------|
| Email Address           |                          |
|                         | Do not remind me again   |
| Continue                | Skip                     |
| Ċ                       |                          |

Enter the passcode/number sent to you on your phone.

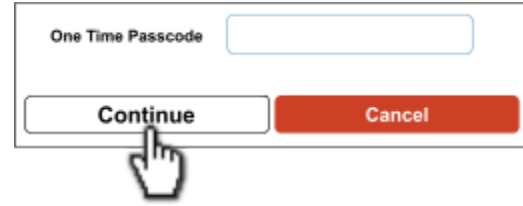

Enter the passcode/number sent to your email.

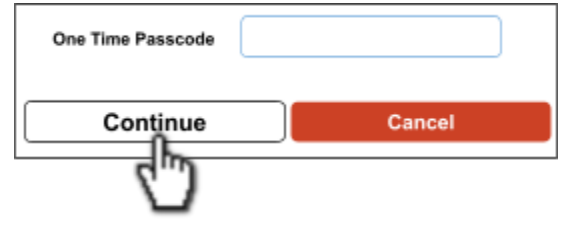

10. You have successfully claimed your RAM ID! You can now go to Canvas

to start your class.

Back to Top

CANVAS

#### How to Log in to Canvas

1. Visit ccsf.edu and click on CANVAS.

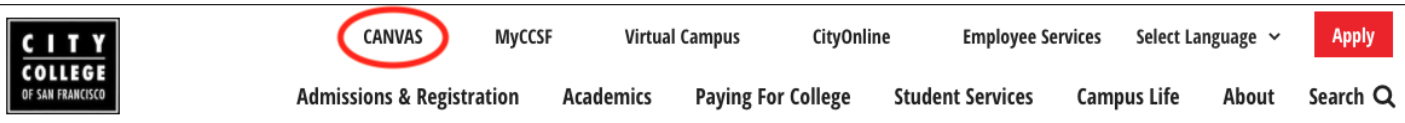

2. To log in to Canvas, enter your Username (i.e. CCSF ID#) and password.

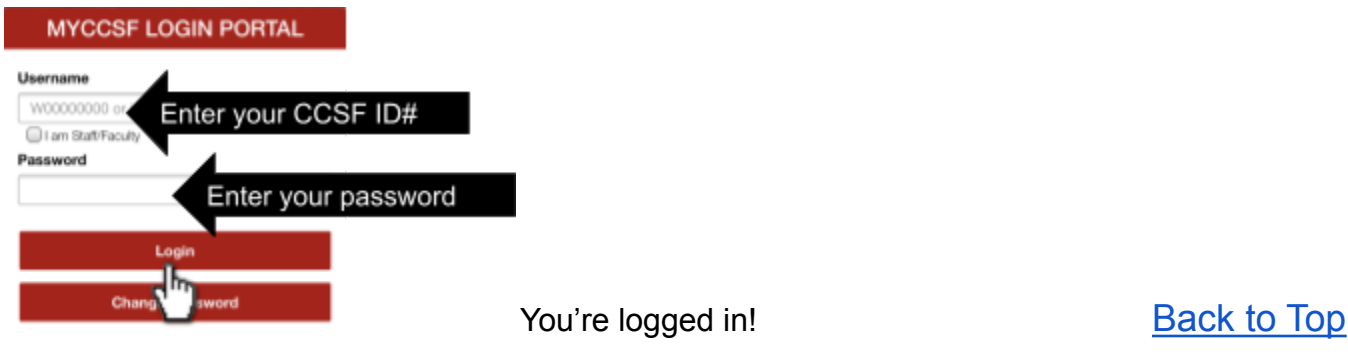

How to Download Canvas App and Log in

Download the Canvas Student App

- 1. Go to your app store on your smartphone.
- 2. Type "Canvas Student" to search for the app.

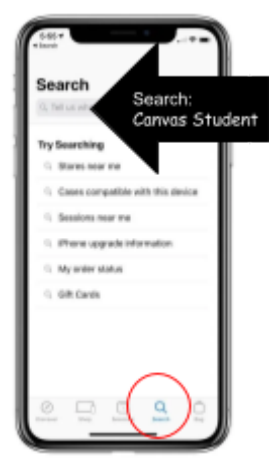

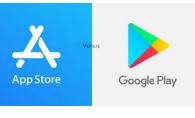

Steps to Log in to Canvas

1. Open the **Canvas Student** app.

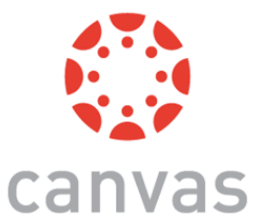

2. Tap Find my school button.

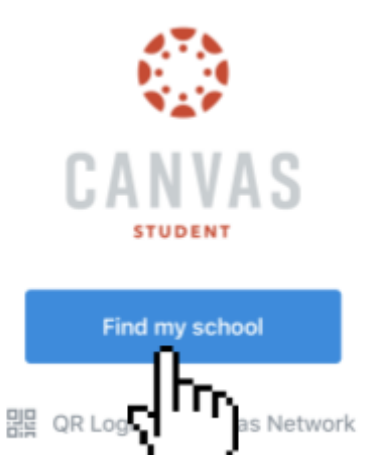

3. Enter City College of San Francisco.

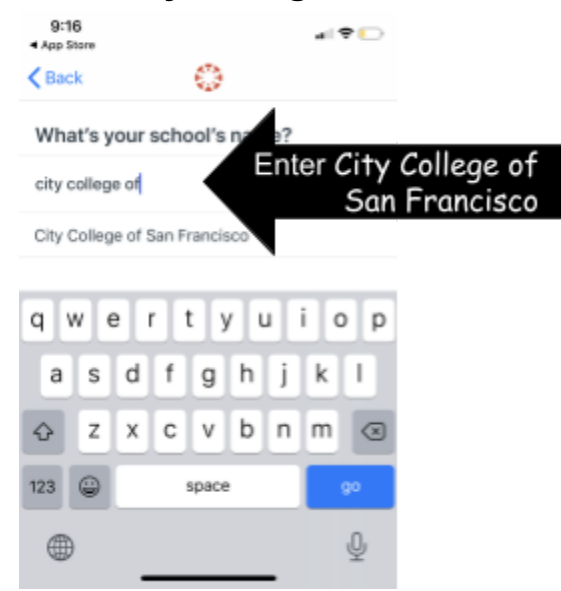

Back to Top

4. Log in to Canvas. Enter your Username (i.e. CCSF ID#) and password.

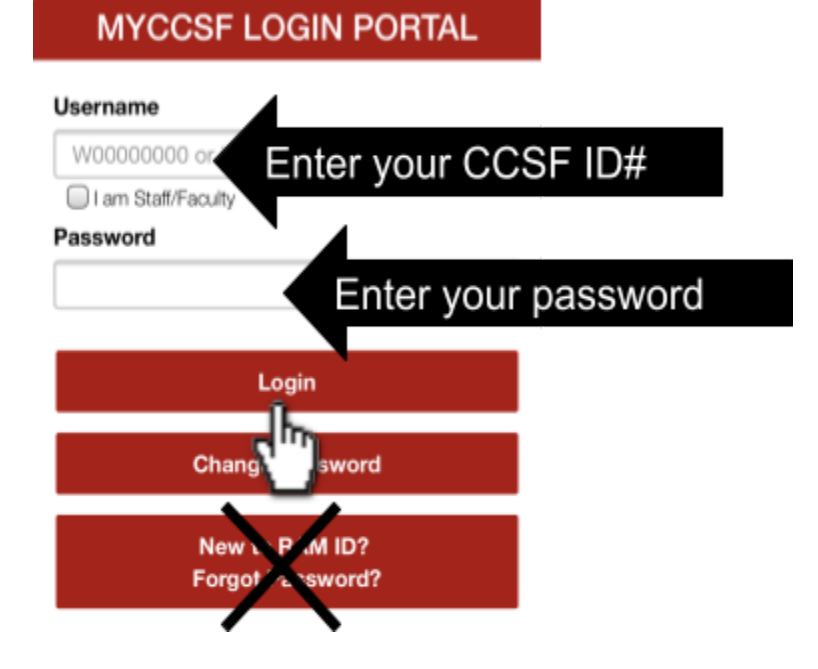

5. Tap on your class icon to start your class.

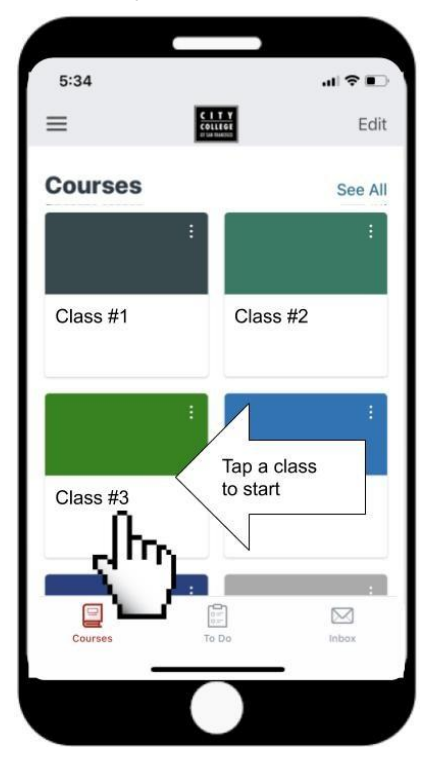

#### How to Attend a Class Meeting on Zoom

| ſ | A |   | A |   |  |
|---|---|---|---|---|--|
|   | 1 | Ω | Δ | 2 |  |
|   | 1 | 2 | 4 | 2 |  |
|   |   |   |   |   |  |

Class Meeting on Zoom is like going to class in the classroom. Your teacher will tell you when your class will meet. Some classes meet every day. Some classes meet two times a week. You should have WiFi when you attend a Class Meeting on Zoom.

1. Click on **Zoom** on the menu to get to the schedule page.

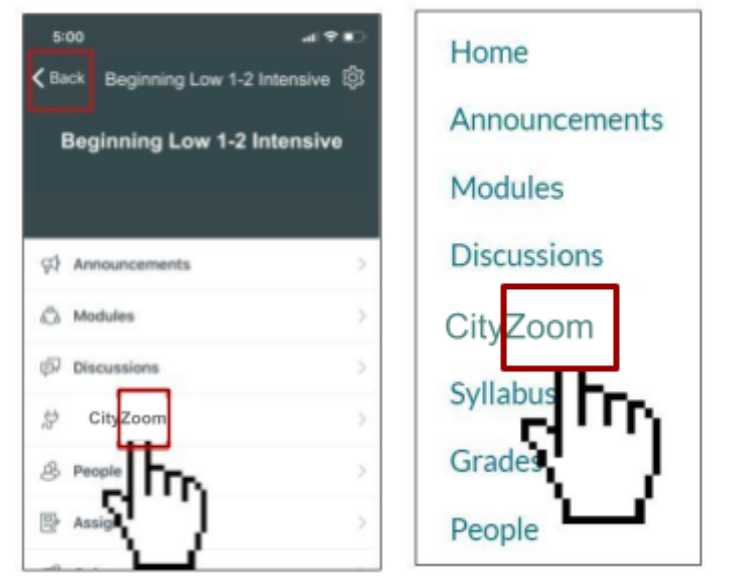

2. On the CityZoom page, find today's meeting and click **Join**.

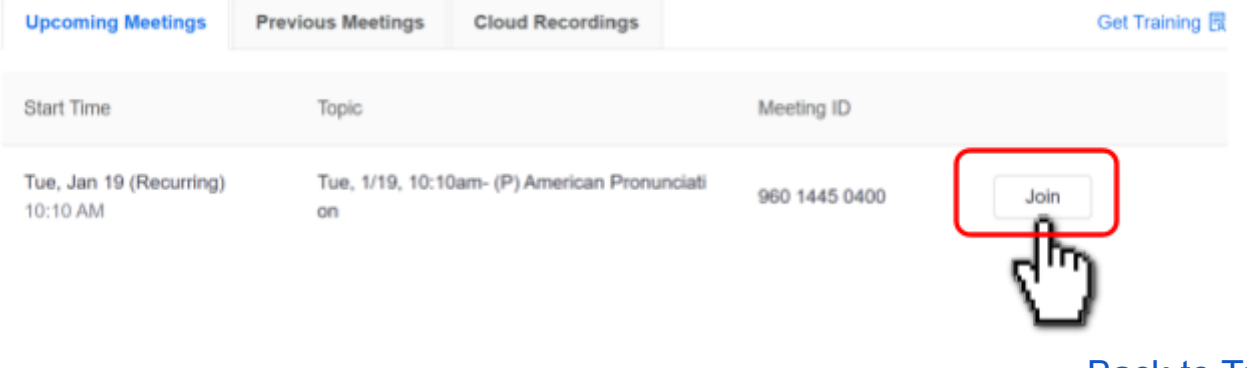

3. For first-time users, you need to install Zoom on your phone or computer.

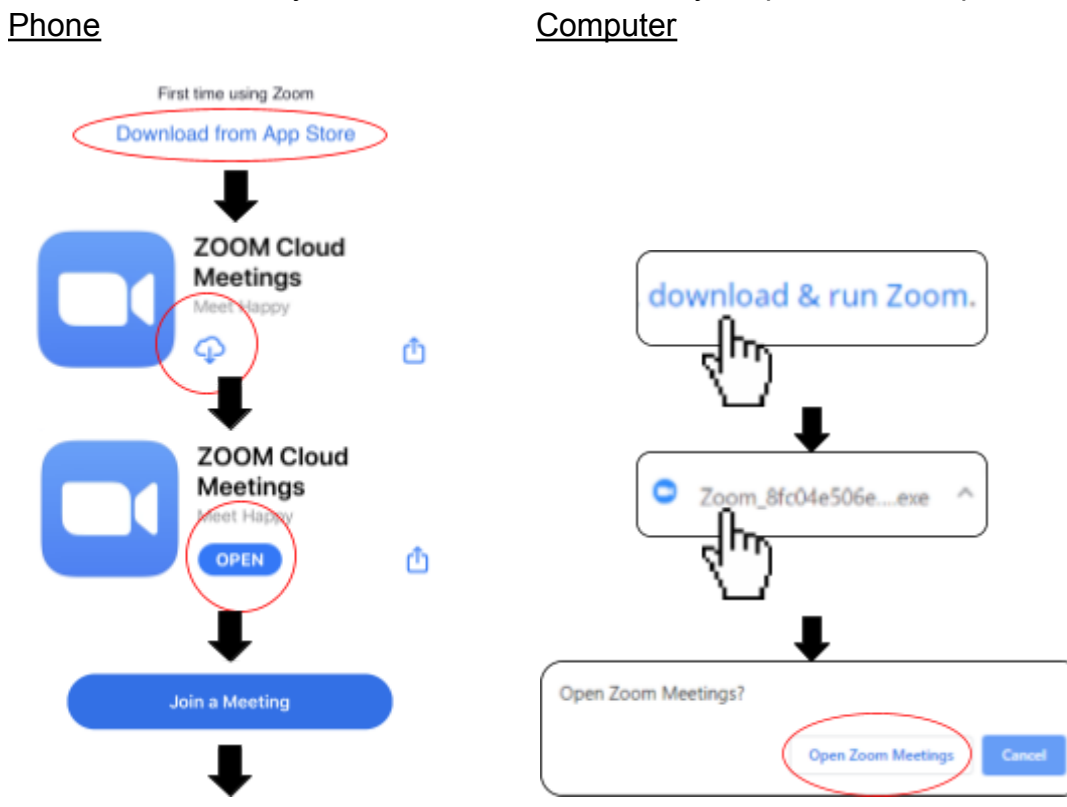

4. Now that you have entered a Zoom meeting, these are useful buttons in Zoom.

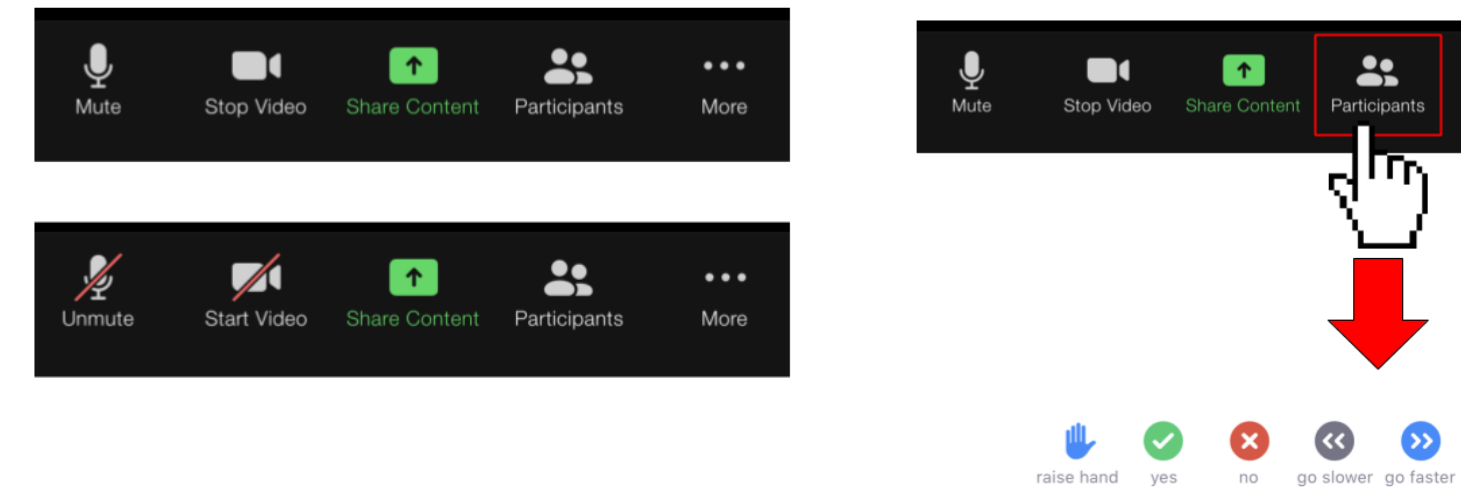

# Back to Top

•••

More

more

>>